## 税額シミュレーションシステムの入力方法 (ふるさと納税額の目安を試算される方)

給与所得者の方が、「ふるさと納税額の目安」を試算する場合の入力方法を説明します。

- ■1.入力画面に進む
  - メニュー画面の「複数の収入がある方」ボタンを押して入力画面に進んでください。

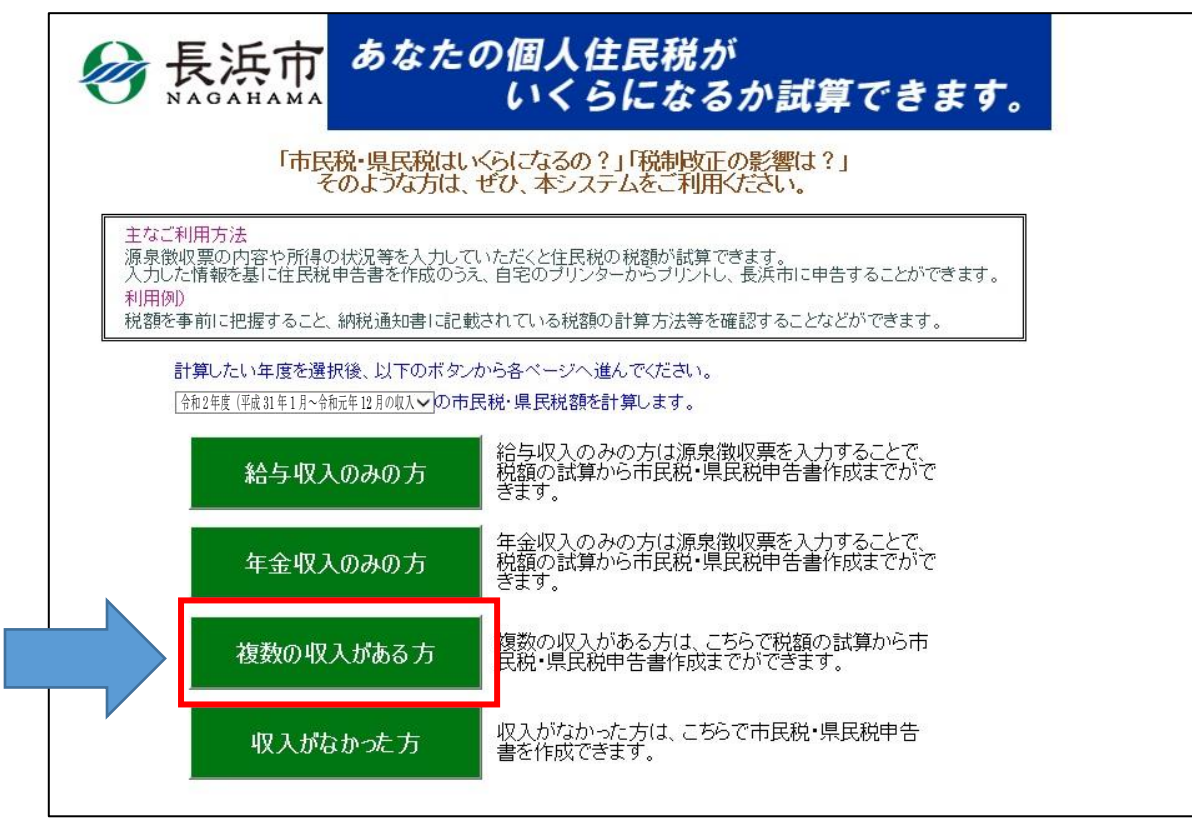

■2. 生年月日を入力する

生年月日を入力し、次の入力画面に進むために「給与所得の源泉徴収票」ボタンを押してください。

| 🔗 長浜市                                                | あなたの個人住民税が<br>いくらになるか詞                                                                                                    | ば算ずきます。                                          |
|------------------------------------------------------|----------------------------------------------------------------------------------------------------|--------------------------------------------------|
| ■ 各入力項目の入力:                                          | ち法についてはこちらへ <u>入力項目について &gt;&gt;&gt;</u><br>5月日を入力してください。 <mark>(※入力必須)</mark>                                                       |                                                  |
| 申告される方の生年月                                           |                                                                                                    | 年一月一日                                            |
| ▲ 源泉徴収票を基に<br><del>○XF給与と公的する等</del><br>給与所得の源泉徴収ます。 | 、  、 れる場合はこちらのボタンを押してください。   、 か 、 か 、 の 有の 種類 が 、 、 の 有の 種類 が 、 、 、 の 有の 種類 が 、 、 、 、 の 有の 種類 が 、 、 、 、 、 、 、 、 、 、 、 、 、 、 、 、 、 、 | 复数ある方は選択しないでください。)                               |
| 給与所得から徴収され                                           | た源泉徴収税額                                                                                                    | 円                                                |
| 公的年金等の所得から                                           | 徴収された源泉徴収税額                                                                                                    | 円                                                |
| ■ 複数種類の所得か<br>支払調書等の法定<br>複数種類の所得からの<br>ながある。        | 5の源泉徴収税額がある場合や、給与・公的年金等以外<br>调書をお持ちの方は、それらの源泉徴収税額の合計額を<br>源泉徴収税額や給与・公的年金等以外の所得から徴収;                                                  | の所得から徴収された源泉徴収税額にかかる<br>ここちの欄で入力してください。<br>された 円 |

■3. 源泉徴収票の内容を入力する

源泉徴収票の内容を入力し、画面下方にある「入力完了」ボタンを押してください。

| 枚目                           |                                 |                         |                                       |                                  |  |
|------------------------------|---------------------------------|-------------------------|---------------------------------------|----------------------------------|--|
| Э́Г                          | 令和 年                            | 分給与所得の源                 |                                       |                                  |  |
| ±++ ±                        | ※区分<br>(受給者書号)                  |                         |                                       |                                  |  |
| 又仏を 住所                       |                                 |                         | (役職名)                                 |                                  |  |
| XI/OH                        |                                 |                         | 氏 (フリガナ)                              |                                  |  |
| 20.01                        |                                 |                         | 石                                     | term after sold, date with shift |  |
| 種別                           | 文位正朝                            | 和分所得望陈俊の金額              | 所得控除の額の合計額                            | 思乐性以祝贺                           |  |
|                              |                                 |                         |                                       |                                  |  |
| 11                           | 7,000,000                       | ¥2                      |                                       | 103,600                          |  |
| 控除対象                         | 11/10 /11 /11 (01/10/10 /10 /15 | <u>持除対象扶養</u><br>(取得また) | 16歳未満<br>(人)                          | 障害者の数 井居住<br>(大) 本部() 者である       |  |
| 配偶者                          | 間にから4614月20日回日かいの1866           | 特定を人                    | その他 の数                                | 1年へを除く)<br>教別 その他 数              |  |
| お 従有                         |                                 | 円 人従人 内                 | 시행시 시행시 시                             | 内人人ノ                             |  |
|                              |                                 |                         | 1 1                                   |                                  |  |
| 社会保険料等の余額                    | 生命保険料の物                         | 哈爾 後震の                  | 1時料の物除額 住:                            | 2借入会等特別救設の額                      |  |
| The sea property of the life |                                 | English Parage p        | ····································· | P                                |  |
| 000 000                      |                                 |                         | 50.000                                |                                  |  |
| 800,000                      |                                 |                         | 50,000                                |                                  |  |
| (1)<br>()                    |                                 |                         |                                       |                                  |  |
| 739                          |                                 |                         |                                       |                                  |  |
| 命保新生命保                       | 門田生会保                           | 円介護医療                   | 円新聞人生                                 | 9<br>IE GE A SE                  |  |
| 料の酸料の金                       |                                 | 保険料の                    | 会保険料                                  | 会保険料                             |  |
| 相 180/                       | 000                             | 2 金額 90,00              | 0 の金額   340,000                       | の金額   180,000                    |  |
|                              | 雪住屎                             |                         | 会等特別                                  | 会等年末                             |  |
| 宅情 除遗用数                      | 年月1<br>(1回日                     | 日 平成  年  月 <br>3)       | 日 控除区分 •                              | 残高                               |  |
| 別按                           |                                 |                         | (1回日)<br>住宅借入                         | (1回日)<br>住宅借入 P                  |  |
| 的額住宅借入会等時別控                  | 1 居住興<br>年月                     |                         | 会等特别                                  | 会等年末                             |  |
|                              | (2)318                          | 3)                      | 控除区分<br>(2回目)                         | 残高<br>(2回日)                      |  |
| (除対 (フリガナ)                   | X                               | 配偶者の                    | 円 国民年金 F                              | P 旧長期損 P                         |  |
| 北部側 氏名                       | 27                              | 合計所得                    | <ul> <li>保険料等</li> <li>の金額</li> </ul> | 害保険科の会類                          |  |
| (フリガナ)                       | X                               | (フリガナ)                  | p                                     | z l                              |  |
| 1 氏名                         | 2                               | 1 氏名                    | 5                                     | 7                                |  |
| 2 (700 AA)                   | let l                           | 16                      | 1                                     | -                                |  |
| 8 2 氏名                       | 分                               | 未 2 氏名                  | 5                                     | ÷                                |  |
| R                            |                                 | 満 の                     |                                       |                                  |  |
| (フリガナ)                       | X                               | 扶 (フリガナ)                | E .                                   | 4                                |  |
| 調う氏名                         | 77                              | 養 3 <u></u> 氏名<br>親     | 2                                     |                                  |  |
| (フリガナ)                       | 区                               | 族 (フリガナ)                | ¢                                     | Σ.                               |  |
| 4 氏名                         | 分                               | 4 氏名                    | 5                                     | <del>}</del>                     |  |
|                              | 大人 秋藤康美 東橋                      | L (h)@8                 | 4.388 BA                              | 老牛佐日口                            |  |
| 来 外国人 死亡退 災害者                | 乙欄 # 四川                         | 事夫 動労学 中述を              | × 24 × 1                              | 91470                            |  |
| M 95                         | 特別その他一般                         | 特別 生 職 羅                | 牛月日                                   |                                  |  |
|                              |                                 |                         |                                       |                                  |  |
|                              |                                 |                         |                                       |                                  |  |
| 支 (計算)                       |                                 |                         |                                       |                                  |  |
| 払 又は所在地                      |                                 |                         |                                       |                                  |  |
| 者氏名又は名称                      |                                 |                         | (電話)                                  |                                  |  |
|                              |                                 |                         | (電話)                                  |                                  |  |
|                              |                                 |                         |                                       |                                  |  |
|                              |                                 |                         |                                       | TOD . = 7                        |  |
|                              |                                 |                         |                                       | TOPへ 星石                          |  |

 $\mathbf{2}$ 

「寄附金に関する事項」欄に任意の金額を入力し、画面下方の「税額計算」ボタンを押します。 ここでは、「都道府県・市町村または特別区に対する寄附金支払額(ふるさと納税)」欄に、 「10,000」と入力しています。

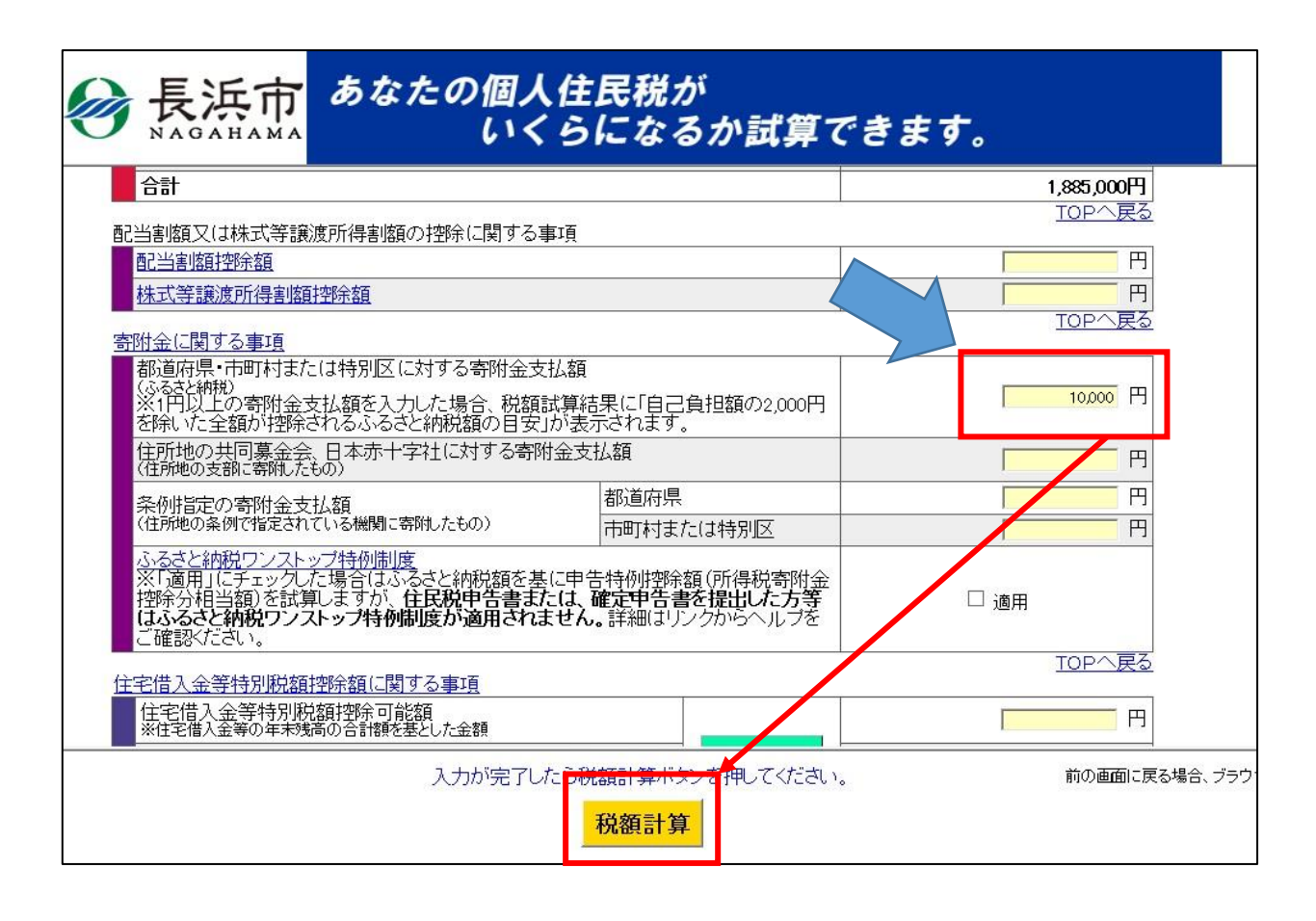

【住宅ローン控除(住宅借入金等特別控除)がある方の留意点】 住宅ローン控除(住宅借入金等特別控除)は、ふるさと納税額の目安の計算には使わないため、入力の 必要はありません。 ただし、住宅ローン控除(住宅借入金等特別控除)によって源泉徴収税額がO円になっている方など は、所得税の還付がないこと等により、上限まで控除されない場合がありますのでご注意ください。 「税額試算結果」画面が開きます。この画面を下にスクロールしていくと、「寄附金税額控除」という 項目があります。この欄の一番下に「自己負担額の2,000円を除いた金額が控除されるふるさと納税 額の目安(この試算で算出された額)」(二<u>ふるさと納税額の目安</u>)が表示されます。

|          |                                          |                        | 所得到烟                                                               | 187 000円           |  |
|----------|------------------------------------------|------------------------|--------------------------------------------------------------------|--------------------|--|
|          | 市民利                                      | 兑 —                    | 均等割額                                                               | 3.500円             |  |
| 税額       |                                          |                        | 所得割額                                                               | 124 700円           |  |
| 12 Miles | 県民税                                      |                        | 均等割額                                                               | 2,300円             |  |
|          |                                          | 年税額                    |                                                                    | 317,500円           |  |
|          |                                          | 市民税                    |                                                                    | H                  |  |
| 控除不定額    |                                          | 県民税                    |                                                                    | 円                  |  |
|          | 充当額                                      | Į                      |                                                                    | 円                  |  |
|          | 還付額                                      | Į                      |                                                                    | 円                  |  |
|          | 充当後年間                                    | 税額                     |                                                                    | 317,500円           |  |
| 高附金      | 的 如 1.0 加 并 C                            |                        |                                                                    |                    |  |
|          |                                          | 都道府県                   | ・市町村または特別                                                          | 112に対する寄附金支払額      |  |
| 支払       | 額                                        | 共同募金                   | 会・日本赤十字社に対する寄附金支払額                                                 |                    |  |
|          |                                          | 都迫付岸                   | 条例指定の寄附金                                                           | 支払額                |  |
|          |                                          | 市町村または特別区条例            |                                                                    | 定の奇附金文仏観           |  |
|          |                                          | ++/                    | 1空時入り家額<br>1元11分月 安石 (2007                                         | 6個人類等の200/)        |  |
|          | □<br>□□□□□□□□□□□□□□□□□□□□□□□□□□□□□□□□□□□ |                        | 1<br>1<br>1<br>1<br>1<br>1<br>1<br>1<br>1<br>1<br>1<br>1<br>1<br>1 |                    |  |
| 市民       |                                          |                        | 1127小額(207)344手                                                    |                    |  |
| 1120     | DUITENER                                 | 特例分                    | 控除限度額                                                              | 1工/示入1家6頁<br>按除限度頻 |  |
|          |                                          |                        | 控除額(この試算                                                           | で算出された額)           |  |
|          |                                          | 申告特例控除額(この試算で算出された額)   |                                                                    |                    |  |
|          |                                          |                        | 控除対象額                                                              |                    |  |
|          |                                          | 基本分                    | 控除限度額(総所得金額等の30%)                                                  |                    |  |
|          |                                          |                        | 控除額(この試算で算出された額)                                                   |                    |  |
| 県民       | 税控除額                                     |                        | 控除対象額                                                              |                    |  |
|          |                                          | 特例分                    | 控除限度額                                                              |                    |  |
|          |                                          | 控除額(この試                |                                                                    | で算出された額)           |  |
|          | 1-1-1-1-1-1-1-1-1-1-1-1-1-1-1-1-1-1-1-   | 申告特例                   | 控除額(この試算で                                                          | 『算出された額)           |  |
| いる<br>   | きと納柷ワンス                                  | マトッフ特例                 | 制度                                                                 |                    |  |
|          | 金柷額控病額                                   | 見<br>咖 <u>수方百 사</u> キル | 计加全容 电牛特体                                                          | 世界会話の 今年1          |  |
|          | <br>自担額の2.00                             | 10円を除い1                | に全額が控除される                                                          | ふるさと納税額の目安         |  |

※前年分と当年分収入や控除等に変動がある方の留意点 前年分の源泉徴収票で試算された場合、当年分の収入や控除等に変動が大きいと目安にならない場合が ありますのでご注意ください。

4